|    | 二代公文常見問題(101.08.23) |                                   |                                                                                                    |  |  |  |
|----|---------------------|-----------------------------------|----------------------------------------------------------------------------------------------------|--|--|--|
| 序號 | 角色                  | 問題                                | 解答                                                                                                    |  |  |  |
| 1  | 承辦人                 | 公文已辦理展期,為何系統上無顯示展期<br>或為舊的展期日期?   | 展期表單在尚未決行前,系統的限辦日期是不會作任何調整的。                                                                                                    |  |  |  |
| 2  | 承辨人                 | 限期件公文,系統限辦日期如何計算呢?                | 公文速別為限期件,故限辦日期是由收文人員直接設定的,系統<br>不會進行其他調整,若欲修改請退機關收文,由收文人員進行修<br>改。                                                                                                    |  |  |  |
| 3  | 收文                  | 若二級機關收到直屬的一級機關公文,收<br>文人員需要掛號收文嗎? | 若一級機關用行文方式發文給二級機關,二級機關收文人員需要<br>掛號收文,若一級機關以轉文方式將公文交給二級機關,則二級<br>機關不用收文取號。                                                                                                    |  |  |  |
| 4  | 承辦人<br>發文           | 電子發文後可以何處檢視對方機關是否收<br>到公文?        | 可於電子發文補發處查詢對方機關是否接收到公文 。                                                                                                    |  |  |  |
| 5  | 發文                  | 發文人員是否可修改公文內容資料?                  | 無法更改公文資料,只能修改正副本受文者機關(僅警察局可以<br>修改公文內容)。                                                                                                    |  |  |  |
| 6  | 檔管                  | 檔管人員簽收編目後是否可以退公文?                 | 若紙本公文編目後可取消編目退回承辦人,但若為線上公文編目<br>後則無法退公文至承辦人,預計於101年10月提供退件功能。                                                                                                    |  |  |  |
| 7  | 檔管                  | 系統於編目功能區是否有提供一卷的總頁<br>數?          | 目前系統並無提供一卷目前編到的總頁數。                                                                                                    |  |  |  |
| 8  | 承辦人                 | 二代公文是否可將一代公文匯入?                   | 二代公文可以將可電子交換的公文格式匯入(函、書函),若無法<br>電子交換的公文格式可使用複製貼上做法。                                                                                                    |  |  |  |
| 9  | 承辦人                 | 線上來文公文若要寫意見於何處填寫?                 | 點開線上公文後於右上角有意見輸入區,可將意見輸入於此處,<br>並點按存檔按鈕即可。                                                                                                    |  |  |  |
| 10 | 承辦人                 | 承辦人公文如何設定傳閱?                      | 公文主管決行後,公文回到承辦人的『已決待發區』或『已決待<br>歸區』,承辦人可先將公文勾選後點選傳閱設定,設定需傳閱的<br>人員,被傳閱的人員可在『其他作業區』的『檢視傳閱區』檢視<br>該份傳閱公文,承辦人無須等待公文傳閱完畢即可進行公文結<br>案。                                                                                                    |  |  |  |
| 11 | 承辦稅主管               | 設定會辦後如何跑流程?                       | <ul> <li>(1)若設定為內會單位內(同單位不同承辦人),由承辦人則直接送出會辦。</li> <li>(2)若設定為內會單位間(跨單位不同承辦人),由承辦人點選陳核後交由主管送出會辦。</li> <li>(3)若設定為外會(跨機關),有登記桌者由登記桌送出會辦;無登記桌者由承辦人點選陳核後交由一層主管送出會辦。</li> <li>(4)若同時設定三種方式,流程會先跑內會單位內內會單位間外會(由機關首長送出會辦)。</li> <li>(5)若會辦單位主管收到會辦公文,無法直接陳核至一層主管,<br/>需點選決行後回會辦承辦人,再由會辦承辦人點選會畢,回承辦單位陳核至一層。</li> <li>(6)若直接會辦科長,科長需於承辦人 待辦理區辦理公文。</li> </ul> |  |  |  |
| 12 | 承辦人                 | 承辦人是否可直接決行公文?                     | 若為政風室、人事、會計單位,若該公務帳號有主管與承辦人角色且為陳核流程中的主管,系統提供決行按鈕提供該自行決行的功能。                                                                                                    |  |  |  |
| 13 | 承辦人                 | 參考附件使用時機為何?                       | <ul> <li>(1)來文存查且無需附貼簽稿時,可使用意見輸入區右上方的 夾帶檔案。</li> <li>(2)不隨公文發出去的附件檔案,可於上傳附件時,選擇類別為<br/>『參考附件』。</li> </ul>                                                                                                    |  |  |  |
| 14 | 核稿主管                | 決行後公文如何複閱?                        | <ul> <li>(1)主管於公文決行後可於公文複閱區之複閱追蹤設定複閱對象</li> <li>,就 算流程已送出還是可以進行複閱設定。</li> <li>(2)主管登記桌可於公文在登記桌待辦區時協助主管進行公文<br/>複閱設 定,但公文若不在登記桌待辦區時即不能再設定複閱對<br/>象。</li> </ul>                                                                                                    |  |  |  |
| 15 | 承辦人                 | 出現"臨時憑證加簽流程未完成,不允許執<br>行送歸檔"的訊息。  | 請使用者到其他作業中臨時憑證待補簽做補簽作業即可。                                                                                                    |  |  |  |
| 16 | 承辦人                 | 誤創簽稿為線上公文,並此公文已決行,<br>要如何轉為紙本公文?  | 已決行公文是不可以做任何異動,須陳核至決行的長官,請長官<br>取消決行後,長官退承辦人,才能改紙本;或是請使用者在已決<br>待發頁籤勾選文號之後,點選「繕校重陳」,再在承辦頁籤勾選<br>文號之後,點選「轉為紙本公文」即可。                                                                                                    |  |  |  |

| 序號 | 角色              | 問題                                                                                                    | 解答                                                                                                    |
|----|-----------------|----------------------------------------------------------------------------------------------------|----------------------------------------------------------------------------------------------------|
| 17 | 承辦人<br>核稿主<br>管 | 出現PKI元件未安裝。                                                                                           | 請使用者至http://doc2.ntpc.gov.tw/『下載區』→『軟體下<br>載』→環境設定安裝。再到「我的電腦」中的<br>C:\WebEditor\PKISetup點兩下安裝後,關閉所有網頁之後,再<br>重新開啟網頁即可。        |
| 18 | 系統維護            | 角色、流程有問題,例:沒有承辦人的角<br>色、科長換人…等。                                                                       | 請聯絡機關系統維護人員協助設定即可。                                                                                                    |
| 19 | 承辦人             | 公文列印問題,例出現引數錯誤…等。                                                                                     | 已請User新增信任的網站,重裝環境設定並刪除cookies及檔案後,並選擇適合的模式(A)(或(S))之後,已可正常列印。                                                                |
| 20 | 系統維護            | 换單位之後,公文就不見了。                                                                                         | 請機關系統維護人員設定兼辦原單位之後,即可看到此公文。                                                                                                   |
| 21 | 承辨人             | 緣民為何不能點陳情回覆?                                                                                          | 綠民回覆方式請附貼簽稿電子陳情回覆表→在判存判發後即可點<br>選陳情回覆。                                                                                        |
| 22 | 承辦人<br>核稿主<br>管 | 點選陳核之後,會出現憑證逾期。                                                                                       | 請使用者再註冊一次憑証即可。                                                                                                    |
| 23 | 承辦人             | 線上簽核為什麼沒有簽辦單?                                                                                         | 有關各機關提出簽辦單、簽稿會核單會在附貼簽稿中的公文範本<br>顯示不出來,因為線上簽核之意見,應加註於右邊簽辦意見,故<br>簽辦單、簽稿會核單,僅供紙本簽核使用。                                           |
| 24 | 收文              | 電子重複收文該如何處理?                                                                                          | 可退總收文做銷號或併案處理。                                                                                                    |
| 25 | 承辨人             | 誤創簽稿為線上公文,如何轉為紙本公<br>文?                                                                               | 請使用者在承辦頁籤勾選文號之後,點選「轉為紙本公文」即<br>可。                                                                                             |
| 26 | 承辦人<br>核稿主<br>管 | 點選陳核之後,出現指令碼錯誤之訊息。                                                                                    | 若發生指令碼錯誤,請重新至自然人憑證註冊系統中,重新安裝<br>ActiveX元件即可。                                                                                  |
| 27 | 承辦人             | 決行後的公文,如何修改公文內容?                                                                                      | 已決行公文是不可以做任何異動,須陳核至決行的長官,請長官<br>取消決行後,長官退承辦人,才能改紙本;或是請使用者在已決<br>待發頁籤勾選文號之後,點選「繕校重陳」即可。                                        |
| 28 | 發文              | 電子發文是否有檔案大小的限制?                                                                                       | 電子發文限制為20m,若超過此範圍建議用紙本郵寄或紙本遞送。                                                                                                |
| 29 | ALL             | 開啟二代公文視窗閃一下就不見了。                                                                                      | 開啟IE,工具→網際網路選項→隱私權(開啟快顯封鎖程式別打<br>勾)→進階(啟用其他廠商瀏覽器延伸別打勾)。關閉所有網頁,<br>重新開啟IE即可正常操作。                                               |
| 30 | ALL             | 二代公文系統的畫面重疊。                                                                                          | 關掉所有網頁。開啟一個IE選工具→網際網路選項→進階→重設<br>(勾選刪除個人設定),重新開啟IE,工具→網際網路選項→隱私<br>權(開啟快顯封鎖程式別打勾)→進階(啟用其他廠商瀏覽器延伸<br>別打勾)。關閉所有網頁,重新開啟IE即可正常操作。 |
| 31 | 承辨人             | 請問線上文改紙本後要如何列印出來?                                                                                     | 先選取該份公文後,再點選左下方的電子檔案,點選電子來文本<br>文,即可開啟該份公文做列印。                                                                                |
| 32 | 承辨人             | 公文只可選陳核,無法點選判發判存?                                                                                     | 若公文為線上公文,不需要點選判發判存,請先陳核給長官之後,<br>,待公文已決行,若要發文請稿轉函 若要存查請直接點選核判<br>存查。                                                          |
| 33 | 檔管              | 機關憑證如何在二代公文系統認證?                                                                                      | 插入機關憑證卡->請去檔管作業->機關憑證更新->按更新即可。                                                                                               |
| 34 | 承辦人             | 有承辦人要離職,他身上的公文要如何處<br>理?                                                                              | 請做公文移交申請。                                                                                                    |
| 35 | 系統維護            | 代理人之設定,可否由機關維護人員協助<br>設定代理人?                                                                          | A承辦人請假忘記設定B承辦人為代理人時,可請機關維護人員幫<br>B設定A為代理人。                                                                                    |
| 36 | 承辦人             | 若原本有設定會辦,後來又不需要會辦了<br>,該如何處理?                                                                         | 請使用者清空會辦資訊之後,即可判發判存。                                                                                                    |
| 37 | 承辦人             | 發文字號有多支號。                                                                                             | 公文多稿以上,稿轉函之後,第二稿就會出現支號,系統不會因<br>為有支號就無法發文。                                                                                    |
| 38 | 承辨人             | 在我的設定,是否要收到系統自動發送之<br>電子郵件通知 及 是否要收到系統自動發<br>送之Widget通知 請問1.此二者之差別。2.<br>如果不勾,是否就不會收到系統通知(如到<br>期稽催等) | 電子郵件通知是指系統每日發送的電子郵件通知,目前Widget通知是停用的,都選擇勾選,是會收到表單申請的狀態mail通知。                                                                 |
| 39 | 承辨人             | 公文的簽辦歷程表,如何列印出來?                                                                                      | 請點選公文文號之後,進入公文撰寫畫面,點選左上「列印」中<br>的「列印答辦歷程表」即可。                                                                                 |

| 序號 | 角色  | 問題                                         | 解答                                                                                                    |
|----|-----|--------------------------------------------|----------------------------------------------------------------------------------------------------|
| 40 | 承辦人 | 承辦人創稿含word檔附件(選擇電子陳核)<br>,主管或會辦人員如何修改附件內容? | 1. 主管請下載word附件做修改,再做更換附件即可。2. 會辦人員<br>修改附件的方式與主管相同。3. 在左上角「文稿處理」中,有<br>「附件歷程」,可由此查看有哪些人員有抽換附件,但這個功能<br>無法看出附件修改的內容,因附件是附檔的型式,而不是在二代<br>公文系統上直接修改,所以系統無法記錄附件修改的內容。 |